### **Update Firmware**

You can update the firmware for the Olympus E-System body, lens, and flash (if applicable) using an internet access connection.

For details on camera mode operations and connecting the camera to the computer or removing the camera from the computer, refer to "Starting OLYMPUS Studio/Viewer" in the OLYMPUS Studio/Viewer instruction manual.

Use a fully charged battery or the optional AC adapter as the camera's power source.

- **1** Turn on the camera and set [PC Mode] of the camera to [CONTROL].
- **2** Connect the camera to the computer with a USB or IEEE1394 (FireWire) cable.
- **3** Select [Update Firmware] from the [Help] menu in the browse window.

A confirmation message is displayed.

With OLYMPUS Studio, [Update Firmware] can be selected from the [Help] menus in the image edit window or camera control window.

**4** Confirm the confirmation message and click the [Yes] button.

The [Update Firmware] dialog box is displayed and the current version of the connected device is shown in the [Selecting device] list.

[Update Firmware] dialog box - before checking the latest version

| Camera D:<br>OLYMPUS DICITAL CAMERA<br>Selecting device:<br>Device Model Current Version Latest Version Newer Files<br>Body E-1 1.0<br>Selection of available firmware:<br>Version Type Daterelease File Size Description<br>Display all available versions<br>(Please note that versions displayed with an exclamation mark may alter the camera's current<br>feature set or available languages.)<br>Update<br>Important Message:<br>Citck (Check for latest version) to confirm the latest version of firmware.                                                                                                    |                                                              |                                                                   | Update Firm                 | iware                |         |          |                   |  |
|----------------------------------------------------------------------------------------------------|--------------------------------------------------------------|-------------------------------------------------------------------|-----------------------------|----------------------|---------|----------|-------------------|--|
| OLVMPUS DIGITAL CAMERA         Selecting device:         Device         Body       E-1         1.0         Selection of available firmware:         Version       Type         Daterelease       File Size         Display all available larguages.)         Pretains displayed with an exclamation mark may after the camera's current feature set or available languages.)         Update         Click [Check for latest version] to confirm the latest version of firmware.                                                                                                    | Camera ID:                                                   |                                                                   |                             |                      |         |          |                   |  |
| Selecting device:       Device       Model       Current Version       Latest Version       Newer Files         Body       E-1       1.0       Latest Version       Newer Files         Selection of available firmware:                                                                                                    | OLYMPUS DIGITAL O                                            | CAMERA                                                            |                             |                      |         |          |                   |  |
| Device         Model         Current Version         Latest Version         Newer Files           Body         E-1         1.0         Latest Version         Newer Files           Selection of available firmware:           Check for latest version         Check for latest version           Version         Type         Daterelease         File Size         Description           Display all available versions         (Pfease not that versions displayed with an exclamation mark may alter the camera's current feature set or available languages.)         Details         Update           Important Message:         Click for latest version) to confirm the latest version of firmware.         Endemondation         Details                                                                                                    | Selecting device:                                            |                                                                   |                             |                      |         |          |                   |  |
| Body       E-1       1.0         Selection of available firmware:       Check for latest very         Version       Type       Daterelease       File Size       Description         Display all available versions       offease note that versions displayed with an exclamation mark may alter the camera's current feature set or available languages.)       Details         Important Message:       Cick (Check for latest version) to confirm the latest version of firmware.                                                                                                    | Device                                                       | Model                                                             | Current Version             | Latest Version       | Newe    | r Files  |                   |  |
| Selection of available firmware:  Version Type Daterelease File Size Description  Display all available versions  Prease note that versions displayed with an exclamation mark may alter the camera's current feature set or available languages.)  mportant Message: Cick [Check for latest version] to confirm the latest version of firmware.                                                                                                    | Body                                                         | E-1                                                               | 1.0                         |                      |         |          |                   |  |
| Selection of available firmware: Check for latest version Version Type Daterelease File Size Description Display all available versions (Please note that versions displayed with an exclamation mark may alter the camera's current (Please note that versions displayed with an exclamation mark may alter the camera's current (Update Update Click [Check for latest version] to confirm the latest version of firmware.                                                                                                    |                                                              |                                                                   |                             |                      |         |          |                   |  |
| Selection of available firmware:       Check for latest vers         Version       Type       Daterelease       File Size       Description         Display all available versions       Offease note that versions displayed with an exclamation mark may after the camera's current feature set or available languages.)       Details         Important Message:       Click (Check for latest version) to confirm the latest version of firmware.       Click (Check for latest version) to confirm the latest version of firmware.                                                                                                    |                                                              |                                                                   | _                           |                      | 6       |          |                   |  |
| Version         Type         Daterelease         File Size         Description           Display all available versions         []]         []]         []]         []]         []]         []]         []]         []]         []]         []]         []]         []]         []]         []]         []]         []]         []]         []]         []]         []]         []]         []]         []]         []]         []]         []]         []]         []]         []]         []]         []]         []]         []]         []]         []]         []]         []]         []]         []]         []]         []]         []]         []]         []]         []]         []]         []]         []]         []]         []]         []]         []]         []]         []]         []]         []]         []]         []]         []]         []]         []]         []]         []]         []]         []]         []]         []]         []]         []]         []]         []]         []]         []]         []]         []]         []]         []]         []]         []]         []]         []]         []]         []]         []]         []]         []]         []] | Selection of available                                       | e firmware:                                                       |                             |                      | C       | Check fo | r latest version  |  |
| important Message:<br>Click [Check for latest version] to confirm the latest version of firmware.                                                                                                    | Display all availa<br>(Please note that<br>feature set or av | able versions<br>t versions displayed wit<br>vailable languages.) | h an exclamation mark ma    | y alter the camera's | current | C        | Details<br>Update |  |
| Click [Check for latest version] to confirm the latest version of firmware.                                                                                                    | Important Message:                                           |                                                                   |                             |                      |         |          |                   |  |
|                                                                                                    | Click [Check for late                                        | est version) to confirm t                                         | he latest version of firmwa | are.                 |         |          |                   |  |

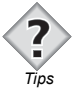

• The [Online User Registration] dialog box is displayed when user registration has not been completed for the connected camera.

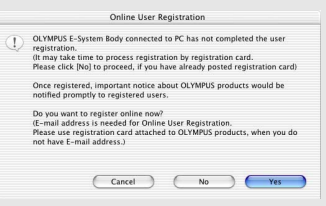

- When the [Yes] button is clicked, the web browser starts and the user registration page is displayed.
- When the [No] button is clicked, user registration is skipped.

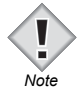

- Device not compatible with firmware update will not be displayed on the [Selecting device] list. (You may be able to update if the firmware of the body is updated.)
- When multiple lens accessories (teleconverter, etc.) are attached, lens and accessories may not be displayed on the [Selecting device] list.

#### **5** Click the [Check for latest version] button.

The server is accessed and the latest version of each device is displayed in the [Selecting device] list.

Devices with later versions available are displayed with the [1] icon on the left.

#### [Update Firmware] dialog box - after checking the latest version

|                                                                               |                                                                                                    | Update Firr                                                                                   | nware                                                                  |                                                            |                    |
|-------------------------------------------------------------------------------|----------------------------------------------------------------------------------------------------|-----------------------------------------------------------------------------------------------|------------------------------------------------------------------------|------------------------------------------------------------|--------------------|
| Camera ID:                                                                    |                                                                                                    |                                                                                               |                                                                        |                                                            |                    |
| OLYMPUS DIGIT.                                                                | AL CAMERA                                                                                                    |                                                                                               |                                                                        |                                                            |                    |
| Selecting device:                                                             |                                                                                                    |                                                                                               |                                                                        |                                                            |                    |
| Device                                                                        | Model                                                                                                    | Current Version                                                                               | Latest Version                                                         | Newer Files                                                | 1                  |
| 1 Body                                                                        | E-1                                                                                                    | 1.0                                                                                           | 1.1                                                                    | Available                                                  |                    |
|                                                                               |                                                                                                    |                                                                                               |                                                                        |                                                            |                    |
|                                                                               |                                                                                                    | _                                                                                             |                                                                        |                                                            |                    |
| Selection of avai                                                             | lable firmware:                                                                                              | +                                                                                             |                                                                        | Check                                                      | for latest version |
| Version                                                                       | Туре                                                                                                    | Daterelease F                                                                                 | ile Size Dese                                                          | cription                                                   |                    |
| 1.1                                                                           | -                                                                                                    | 1/28/04 2                                                                                     | 264 KB For                                                             | more information a                                         | bout the im        |
| Display all av<br>(Please note                                                | vailable versions<br>that versions displayed v                                                               | vith an exclamation mark m                                                                    | ay alter the camera's                                                  | s current                                                  | Details            |
| feature set o                                                                 | r available languages.)                                                                                      |                                                                                               |                                                                        | C                                                          | Update             |
| mportant Messa                                                                | ge:                                                                                                    |                                                                                               |                                                                        |                                                            |                    |
| A newer version<br>Select the device<br>After carefully s<br>Please note only | of firmware is available.<br>e above you would like to<br>electing the appropriate<br>one device can be upda | ) update, select the firmwar<br>firmware update, click the [t<br>ted at a time. Please repeat | e type, and then clic<br>Jpdate] button to tra<br>this procedure for c | k [Details].<br>ansfer the firmware<br>other connected cor | nponents.          |
|                                                                               |                                                                                                    |                                                                                               |                                                                        |                                                            | Close              |

### 6 Select the device to update from the [Selecting device] list.

The [Selection of available firmware] list varies according to the device selected.

## **7** Select the applicable firmware from the [Selection of available firmware] list.

When the [Details] button is clicked, the web browser starts and the details page for the selected firmware is displayed.

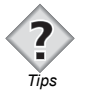

• When [Display all available versions] is checked, other applicable versions of firmware on the server are also displayed. These are displayed with an exclamation mark on the left. (Please note that these versions may alter the camera's current feature set or available languages.)

### 8 Click the [Update] button.

After the confirmation message and [Software License Agreement] dialog box are displayed, the firmware is downloaded and transferred to the camera.

# **9** After "The firmware has been transferred successfully" is displayed, follow the on-screen instructions and unplug the USB/IEEE1394 (FireWire) connection cable from the camera.

Once disconnected, the firmware update will begin automatically.

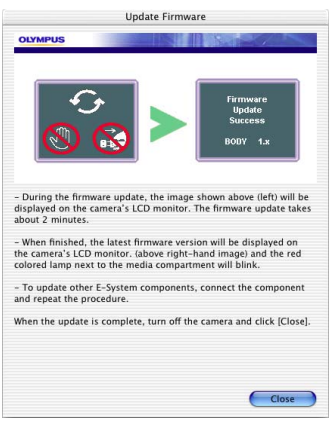

#### [Update Firmware] dialog box - updating

Do not interrupt the camera's power source, or press any buttons during the update!

When the update is complete, the new firmware version is displayed on the camera's monitor.

# **10** Upon completion of the update, follow the on-screen instructions to turn off the camera and click the [Close] button.